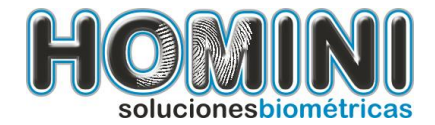

# Manual de Instalación KIT Homini Runt

#### Contenido del Manual

- 1. Instalación.
- 1.1. Para Instalar el lector de huellas.
- 1.2. Activación de producto.
- 1.3. Para Instalar el pad de firmas.
- 1.4. Para Instalar el lector de cédulas.
- 1.5. Para Instalar la cámara digital.
- 2. Probar la instalación.

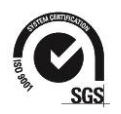

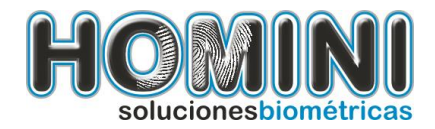

# 1. Instalación.

Requerimientos y sistemas operativos soportados:

- Windows 7 Profesional, Ultimate 32 bits
- Windows 7 Profesional, Ultímate 64 bits
- Windows 8 y 8.1
- Microsoft .NET Framework 3.5 SP1 3.5.30729
- Windows Installer 3.1

Recuerde que:

- Debe contar con permisos de administrador para hacer la instalación.
- Si su equipo tiene Windows 7 o 8 debe colocar el control de cuentas de usuario en el nivel más bajo.
- Reinicie su equipo después de hacer la instalación de los componentes.
- Por ultimo siga los pasos de los instructivos del RUNT:

Si se le presenta alguno de los siguientes mensajes, por favor realice los instructivos que aparece debajo de cada mensaje, dar clic al link.

Mensaje 1 "Ocurrió un error al obtener el certificado digital con la llave publica"

http://www.homini.com.co/assets/sgi200modificacionsch.pdf

Mensaje: 2 "Este navegador no tiene soporte para aplicaciones Active X o no tiene instalado el componente del RUNT"

http://www.homini.com.co/assets/rci08\_configuracionint.pdf

Si después de realizado los instructivos en el paso anterior sigue presentando el mismo error, por favor comuníquese con el RUNT

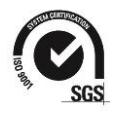

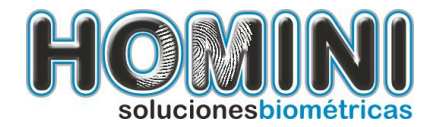

#### Descarga de archivo para instalación.

Descargue el archivo de instalación desde esta ubicación: <u>http://www.homini.com.co/descargas.html</u>

Después de descargar el archivo de instalación, lo ejecutaremos haciendo doble clic sobre el acceso directo, inmediatamente el ejecutara la instalación de los prerrequisitos automáticamente.

#### Instalación de prerrequisitos:

En algunos equipos se le pedirá que instale los requerimientos de software necesarios para que el componente funcione correctamente, estos prerrequisitos se descargan desde internet.

Para realizar este proceso usted debe contar con conexión a internet, que permita la navegación en los sitios como Microsoft.com y Homini.com, entre otros.

El instalador intentara instalarlos automáticamente, de lo contrario deberá instalarlos de forma manual, estos componentes son:

- Visual C++ Runtime Libraries (x86)
- Microsoft .NET Framework 3.5 SP1
- Microsoft .NET Framework 4

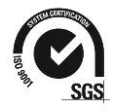

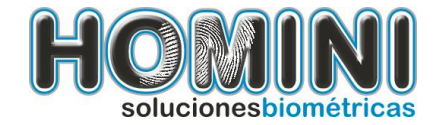

Prerrequisito 1: Visual C++, .NET Framework 4

| Instalador Homini Runt 5 105H - InstallShield Wizard                                                                                                    |  |  |  |
|----------------------------------------------------------------------------------------------------|--|--|--|
| Instalador Homini Runt 5 105H requiere que estén instalados en su equipo los siguientes elementos. Haga clic en Instalar para comenzar a instalar estos requisitos. |  |  |  |
| Estado Requisito                                                                                                    |  |  |  |
| Pendiente Microsoft .NET Framework 4.0 Client (Web Download)                                                                                                    |  |  |  |
| Instalar Cancelar                                                                                                    |  |  |  |

Presione instalar y aparecerá la siguiente pantalla...

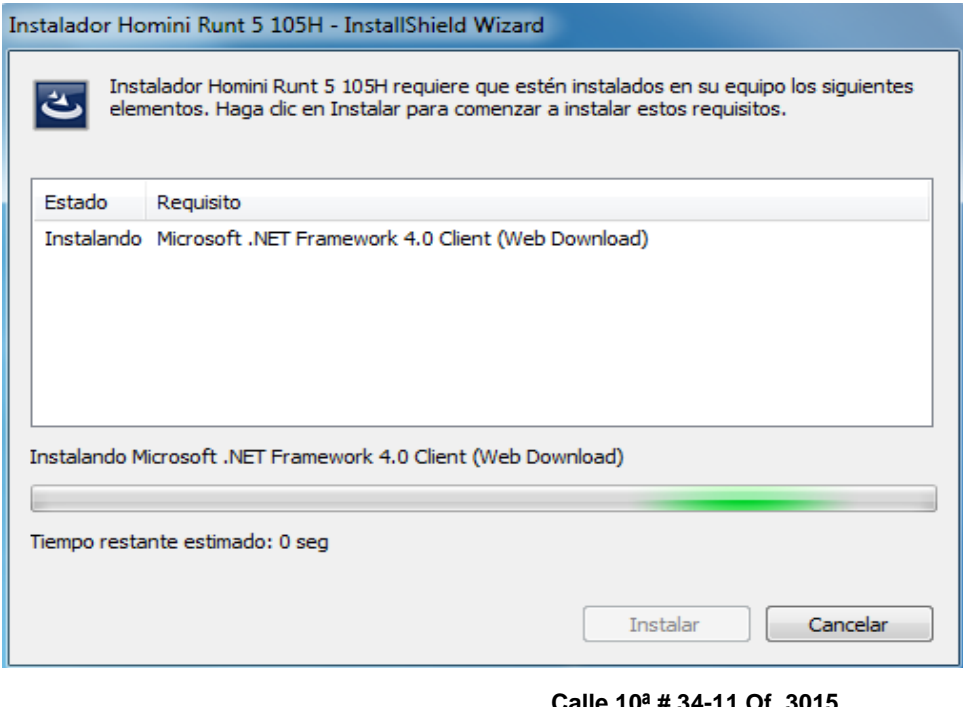

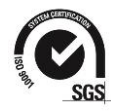

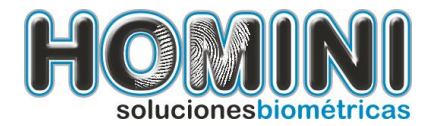

# Después de que sea instalado el Microsoft.NET Framework 4.0 Client, el programa comenzara la instalación del Kit biométrico.

#### 1.1. Para Instalar el lector de huellas.

Para realizar la instalación del kit biométrico siga los siguientes pasos:

1. Haga doble clic en el archivo llamado KitHominiRuntHash5VerH.exe, se le presentara el siguiente mensaje, presione siguiente para continuar.

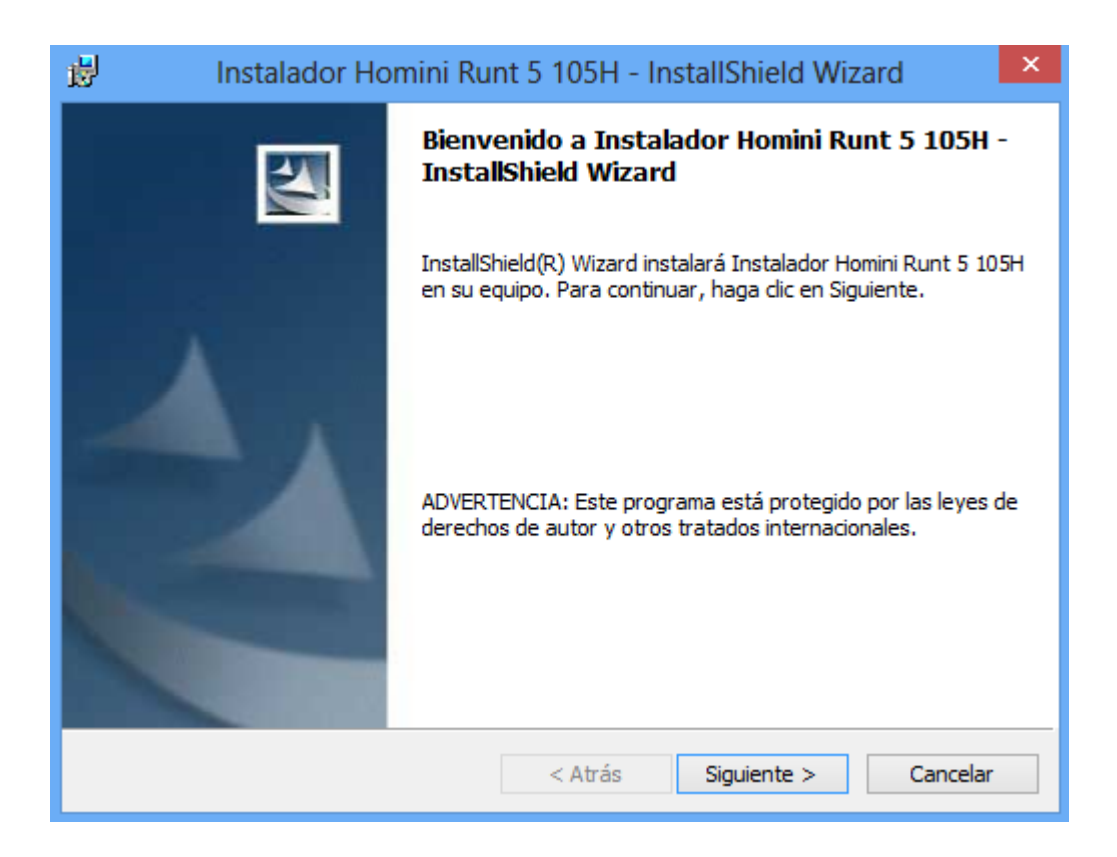

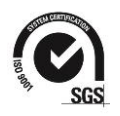

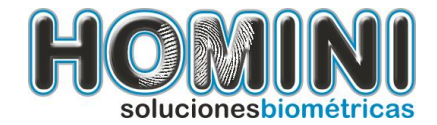

Confirme la instalación de su kit, presione siguiente para continuar.

| 😸 Instalador Homini Runt 5 105H - InstallShield Wizard 🛛 – 🗖                                                                                      | x |
|----------------------------------------------------------------------------------------------------|---|
| Información de última hora<br>Lea detenidamente la siguiente información de última hora.                                                          | 4 |
| KIT HOMINI RUNT 2 V105H                                                                                                    | ^ |
| Recuerde que debe cumplir con los requerimientos de computador para instalar el componente del Runt.                                              |   |
| • Windows 7 Ó Windows 8<br>• .NET Framework 4 Client Profile y .NET Framework 3.5 SP1.<br>• Inicie sesion con el usuario Administrador.           |   |
| Si requiere asistencia tecnica, por favor comuniquese a la linea telefonica en<br>medellin (+57 4) 403 66 30 o al telefono celular 310 503 04 55. |   |
|                                                                                                    | * |
| InstaliShield < Atrás Siguiente > Cancelar                                                                                                    | · |

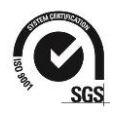

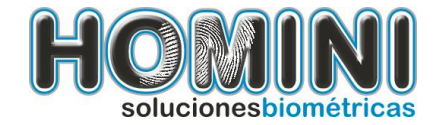

2. Luego presione el botón instalar para comenzar la instalación.

| ₿ Instalador Homini Runt 5 105H - InstallShield Wizard ×                                                                                                    |
|----------------------------------------------------------------------------------------------------|
| Preparado para instalar el programa<br>El Asistente está preparado para comenzar la instalación.                                                                             |
| Si desea revisar la configuración de la instalación o realizar algún cambio, haga clic en<br>Atrás. Haga clic en Cancelar para salir del Asistente.<br>Configuración actual: |
| Tipo de instalación:<br>Típica                                                                                                    |
| Carpeta de destino:<br>C:\Program Files (x86)\Homini\Kit Homini Runt 5 - 105H\                                                                                               |
| Información del usuario:<br>Nombre: prueba                                                                                                    |
| InstallShield                                                                                                    |
| < Atrás Instalar Cancelar                                                                                                    |

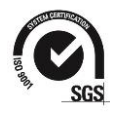

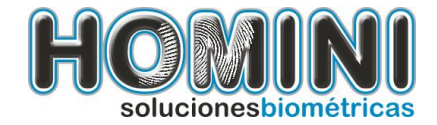

Y aparecerá esta nueva pantalla indicando el proceso de la instalación.

| 🛃 Instalado         | or Homini Runt 5 105H - InstallShield Wizard                                                                                       |
|---------------------|----------------------------------------------------------------------------------------------------|
| Instalan<br>Los com | do Instalador Homini Runt 5 105H<br>ponentes del programa seleccionados se están instalando.                                       |
| 17                  | Por favor, espere mientras InstallShield Wizard instala Instalador Homini<br>Runt 5 105H. Este proceso puede durar varios minutos. |
|                     | Estado:                                                                                                    |
|                     | Quitando copias de seguridad                                                                                                    |
|                     |                                                                                                    |
|                     |                                                                                                    |
|                     |                                                                                                    |
|                     |                                                                                                    |
|                     |                                                                                                    |
|                     |                                                                                                    |
| InstallShield -     |                                                                                                    |
|                     | < <u>A</u> trásSiguiente >                                                                                                    |

3 Dentro del proceso de instalación, se presentara la pantalla de instalación del controlador de huella, asegure que el dispositivo está conectado y presione el botón siguiente.

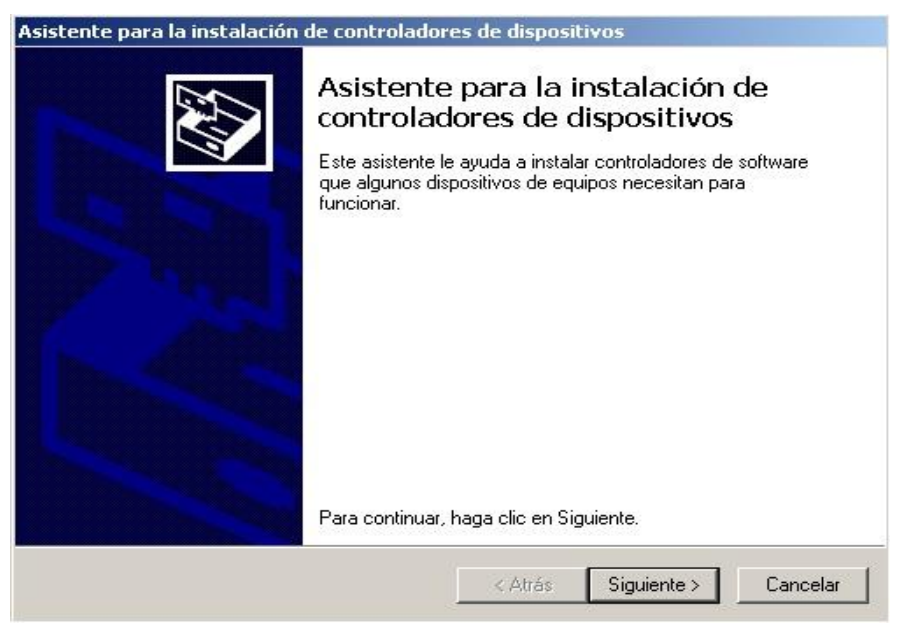

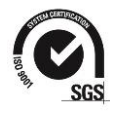

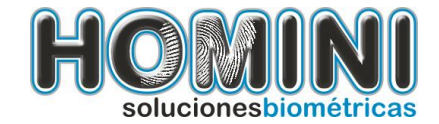

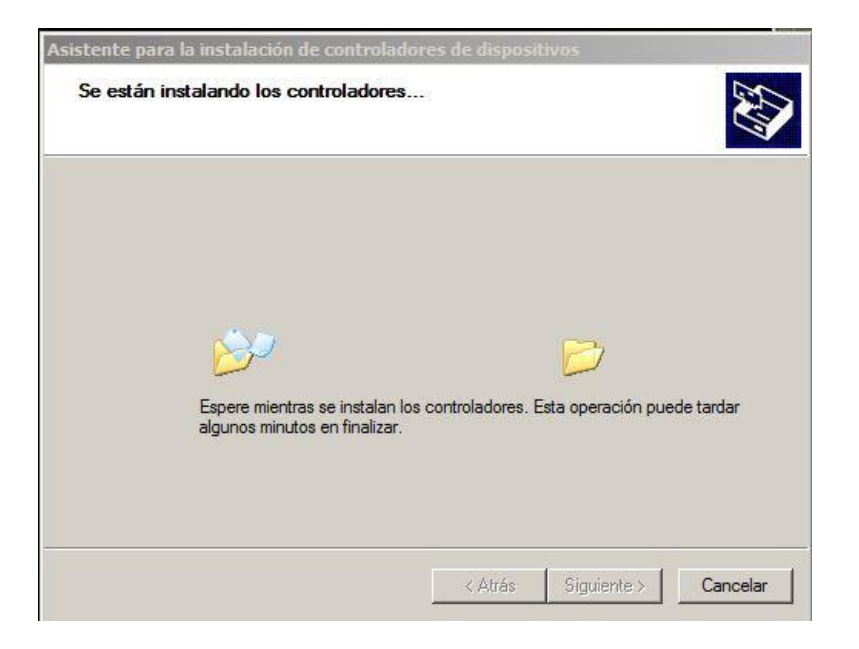

Espere mientras se realiza la instalación del controlador.

En algunos casos el sistema operativo instala automáticamente los controladores, debe responder "SI" a la pregunta de reemplazar los controladores.

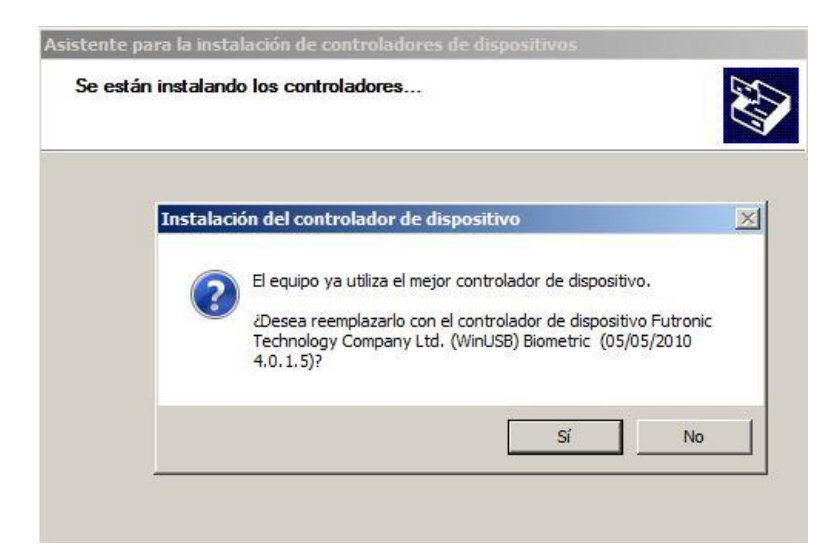

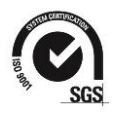

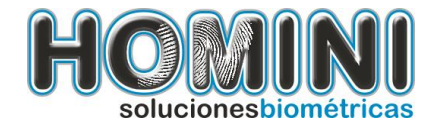

Si la instalación del controlador termina correctamente vera el siguiente mensaje, Por favor darle clic en el botón finalizar para que continúe la instalación.

| Finalización del Asistente para la<br>instalación de controladores de<br>dispositivos |                                   |
|---------------------------------------------------------------------------------------|-----------------------------------|
| Los controladores se instalaron                                                       | correctamente en este equipo.     |
|                                                                                       |                                   |
| Nombre del controlador                                                                | Estado                            |
| Nombre del controlador<br>✓ Futronic Technology Co                                    | Estado<br>Dispositivo actualizado |

3. Permita que la instalación continúe normalmente, hasta que se le informe que ha terminado y vamos a darle clic en el botón finalizar

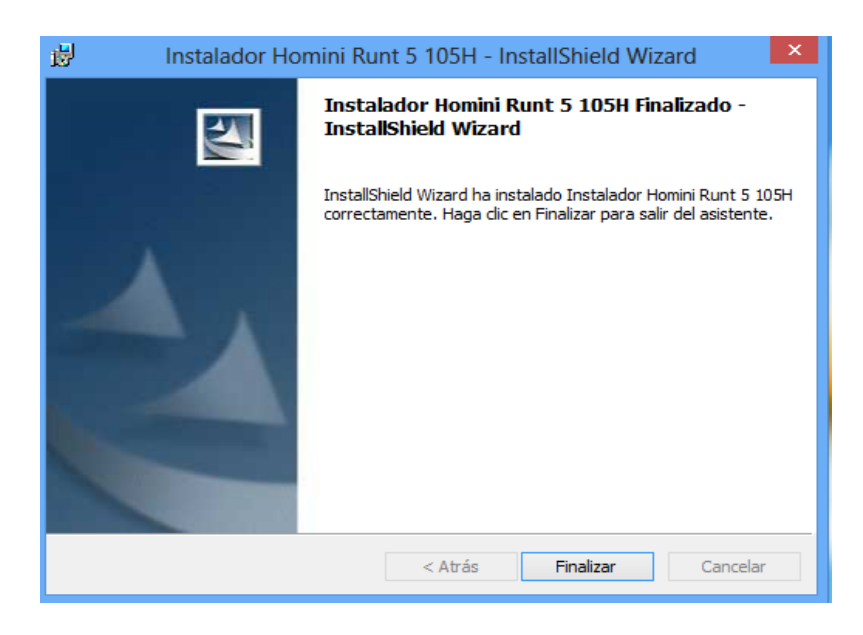

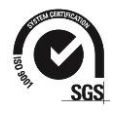

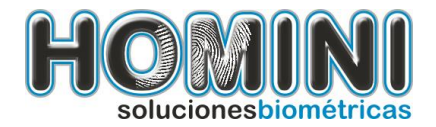

4. Luego de que el proceso termine completamente, presione el botón finalizar y se mostrara las siguientes pantallas.

| 🛃 Instalador Homini Runt 5 1 | 105H - InstallShield Wizard                                        | x  |
|------------------------------|--------------------------------------------------------------------|----|
|                              | Instalador Homini Runt 5 105H Finalizado -<br>InstallShield Wizard |    |
|                              | InstallShield Wizard ha instalado Instalador Homini Runt 5 105     | iΗ |
| Windows Installer            | nte.                                                               |    |
| Preparando la                | a instalación                                                      |    |
|                              |                                                                    |    |
|                              | < Atrás <b>Finalizar</b> Cancelar                                  |    |

| InstallShield Wizard ha instalado Instalador Homini Ru<br>ActiveRunt<br>Espere mientras Windows configura ActiveRunt |            |
|----------------------------------------------------------------------------------------------------|------------|
| ActiveRunt Espere mientras Windows configura ActiveRunt                                                              | int 5 105H |
|                                                                                                    |            |
|                                                                                                    |            |

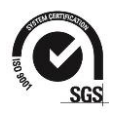

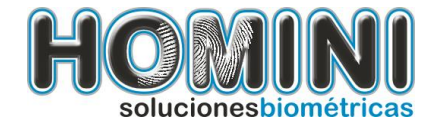

5. Cuando el proceso anterior ya ha terminado, nos aparecerá el siguiente mensaje.

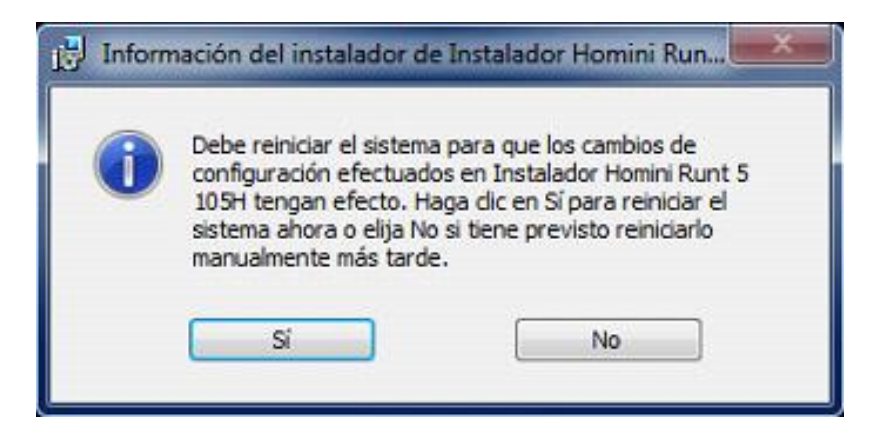

Luego de que el proceso termine completamente, presione el botón Cerrar y reinicie el computador.

Por favor haga clic en el botón "si" para reiniciar el equipo.

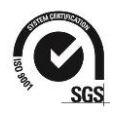

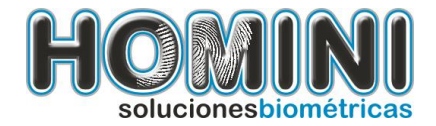

#### 1.3. Para Instalar el pad de firmas.

Para realizar la instalación del pad de firmas, siga los siguientes pasos:

- Descargue el archivo **Epad Windows 7** si su pc es Windows 7.
- si su pc es Windows 8 descargue el archivo Epad Windows 8.
- para todos los sistemas operativos descargue el archivo INTEGRISIGN. Todos los archivos los descargas desde siguiente link: <u>http://www.homini.com.co/descargas.html</u>
- Asegúrese de que el pad esté conectado.

# 1.3.1 Como ejecutar Archivos Epad Windows 7 y el Epad Windows 8

Los archivos se ejecutan de la misma manera y siguiendo los mismos pasos.

• Dar doble clic al archivo.

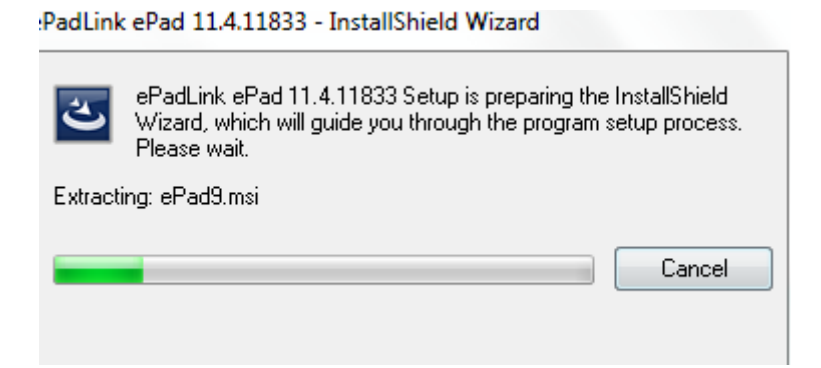

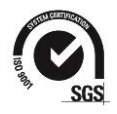

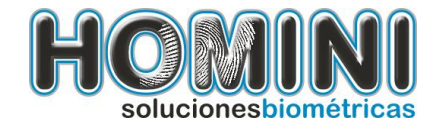

• Hacer clic en botón "NEXT".

| ePadLink ePad 11.4.11833 - InstallS | hield Wizard                                                                                                    |
|-------------------------------------|----------------------------------------------------------------------------------------------------|
|                                     |                                                                                                    |
|                                     | Welcome to the InstallShield Wizard for ePadLink ePad 11.4.11833<br>The InstallShield Wizard will install ePadLink ePad 11.4.11833 on your computer. To continue,<br>click Next. |
|                                     |                                                                                                    |
|                                     | < Back Next > Cancel                                                                                                    |

• En la siguiente pantalla seleccionaremos la opción **"i accept the tems of the license agreement"**. Y después le daremos al botón **"NEXT"**.

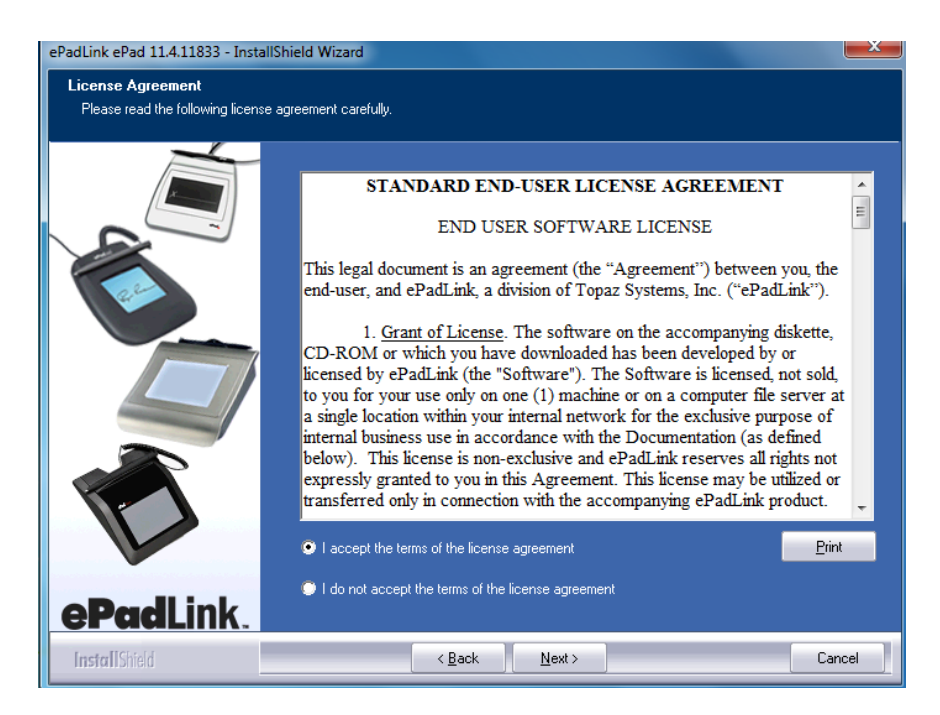

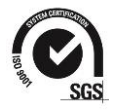

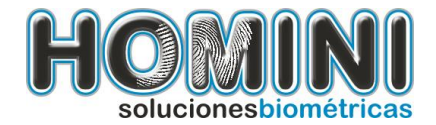

• En esta pantalla colocaremos en el campo "Company Name" una letra c, y luego daremos clic al botón "NEXT".

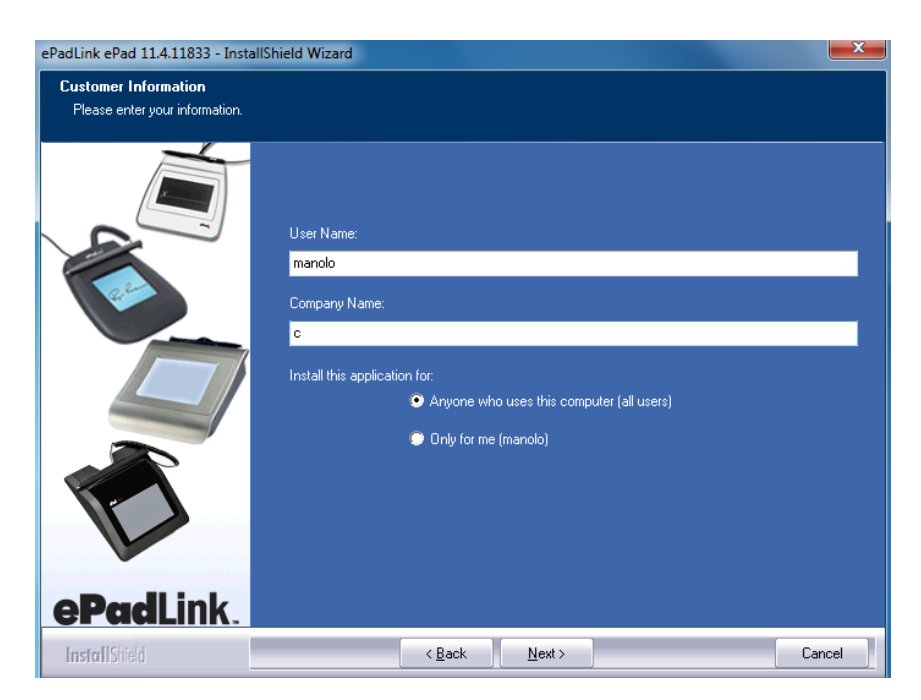

• En este punto escogeremos la opción "Custom" y daremos clic en el botón "NEXT".

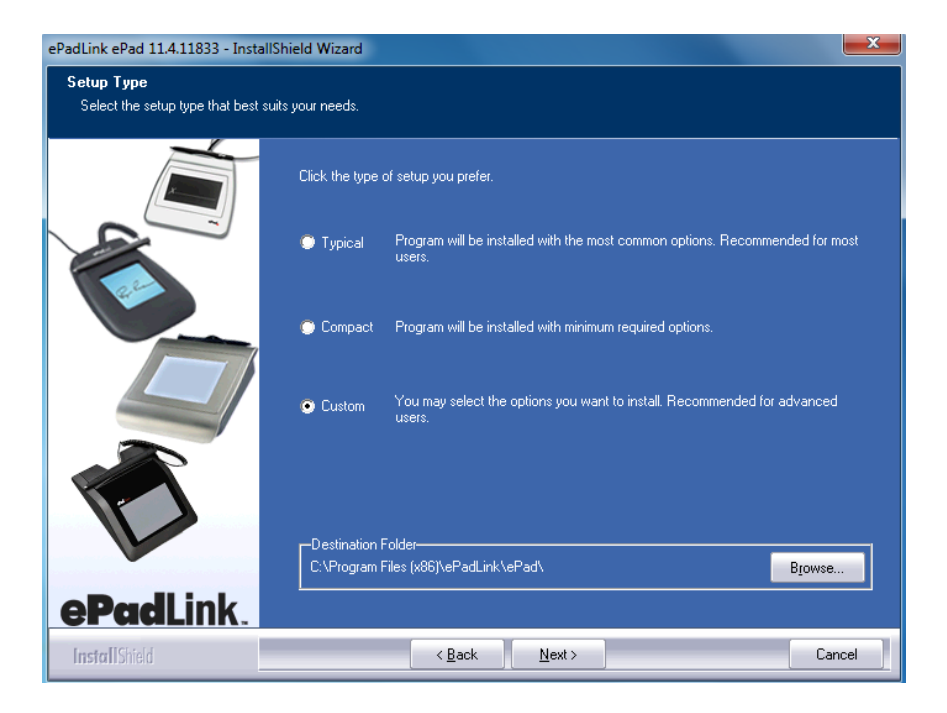

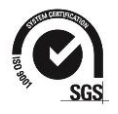

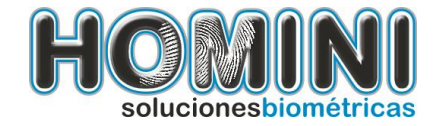

• Dar clic en el botón "NEXT".

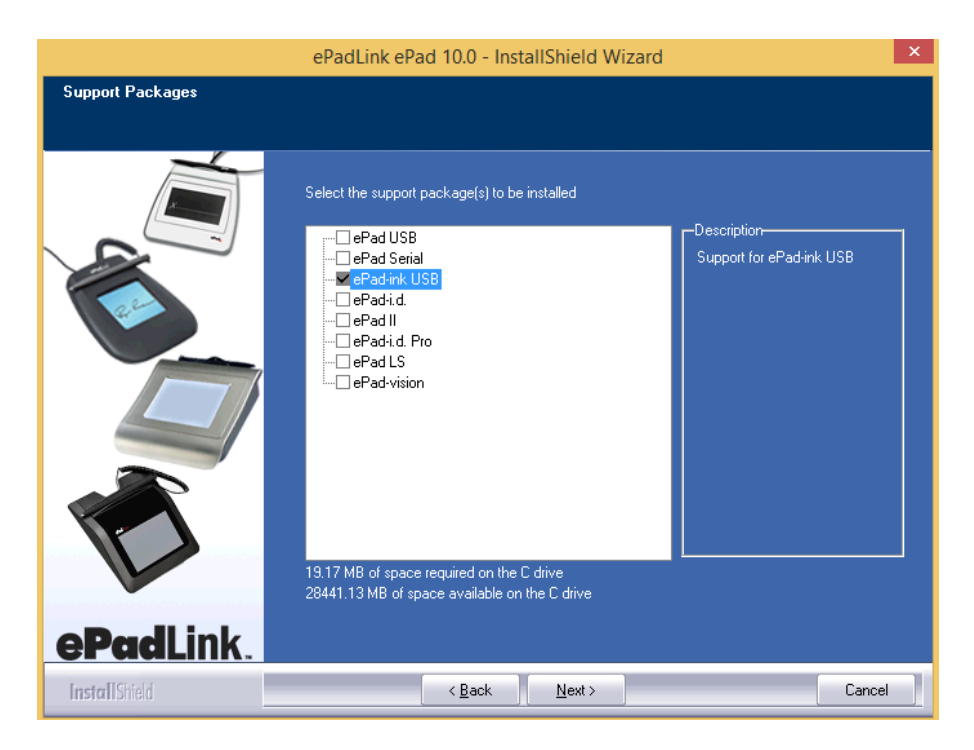

• Dar clic en el botón "NEXT".

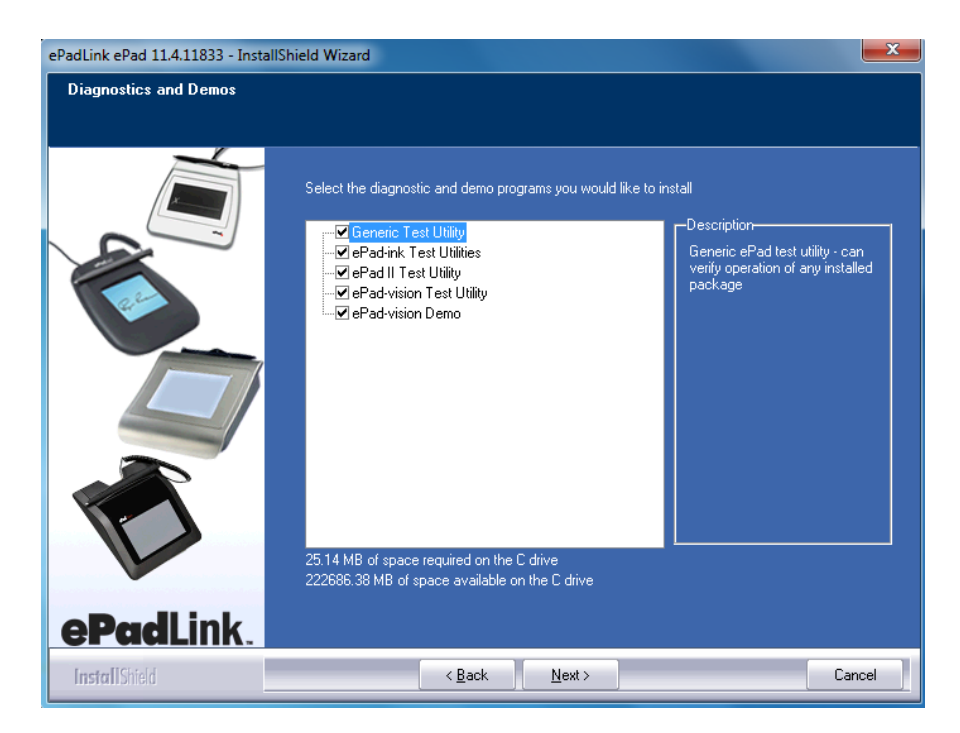

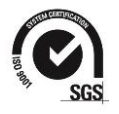

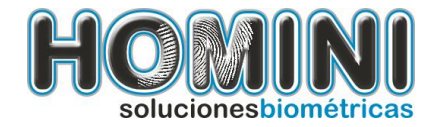

• Dar clic en el botón "NEXT".

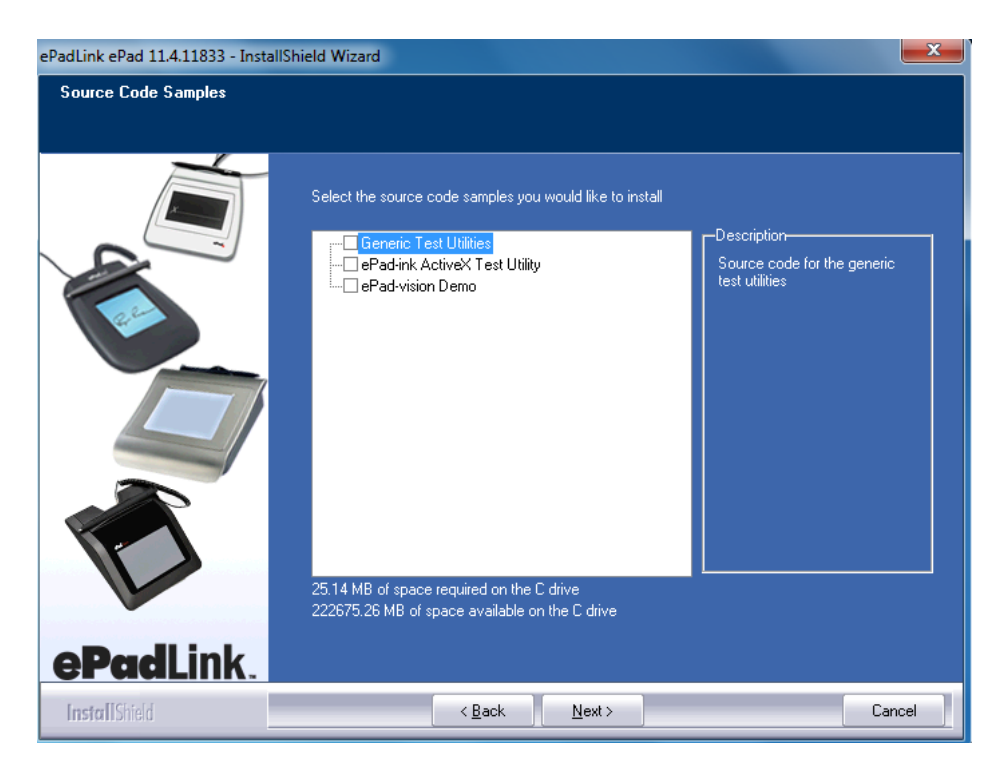

• Dar clic en el botón **"NEXT".** 

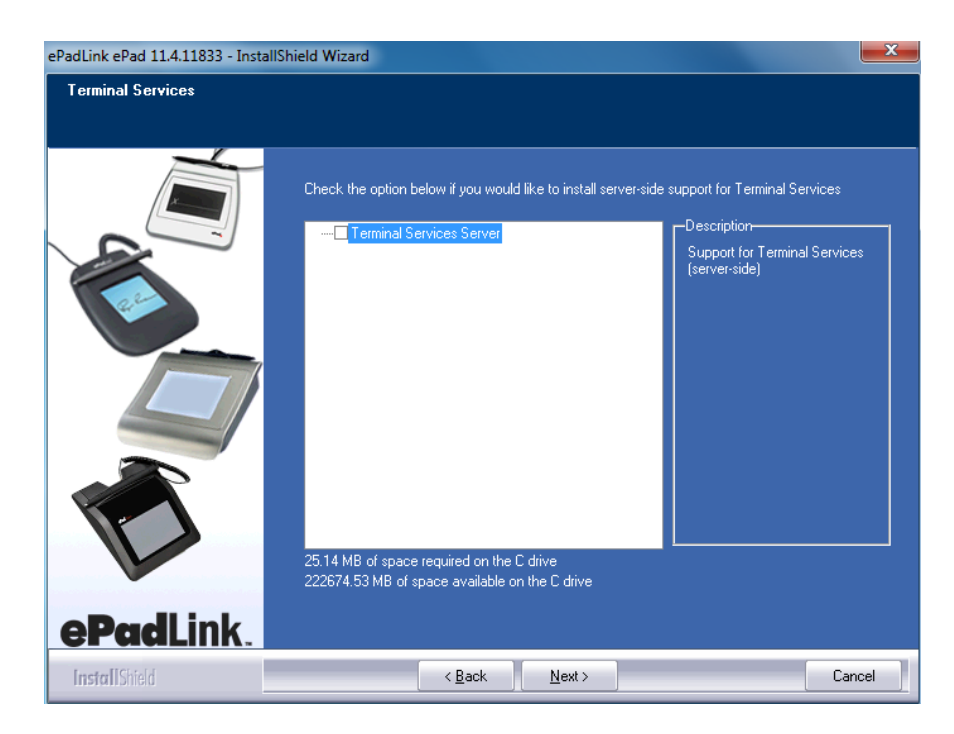

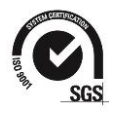

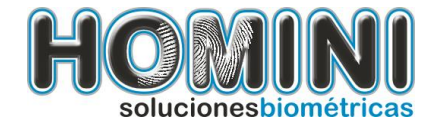

• Por ultimo haremos clic en el botón "FINISH".

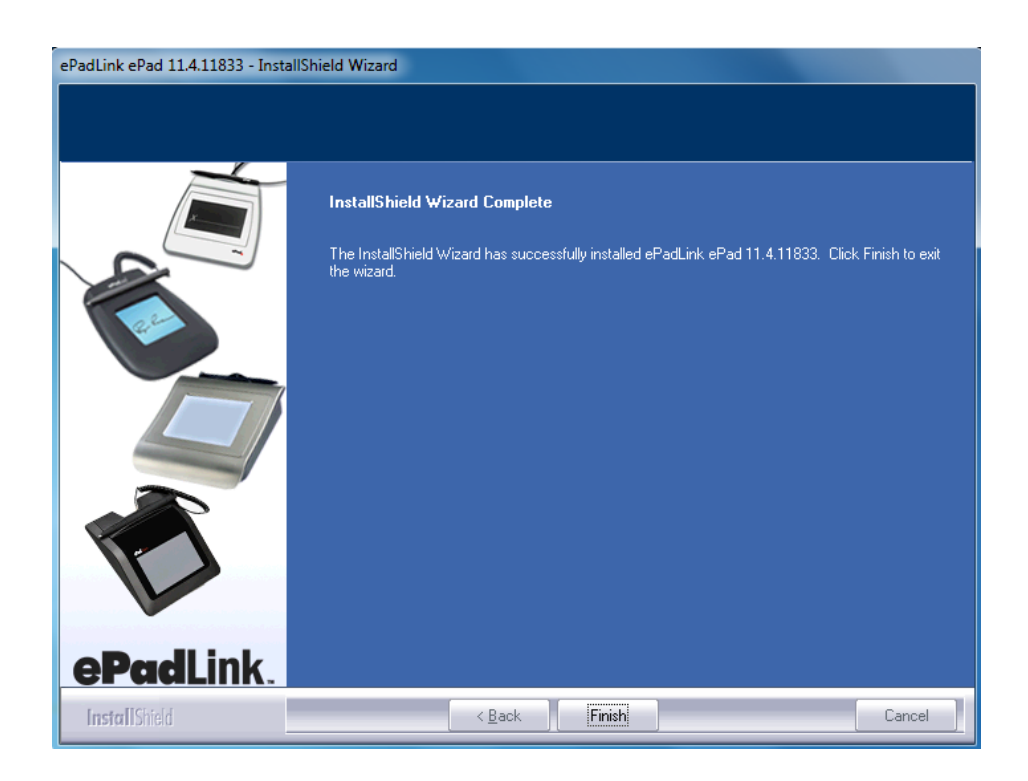

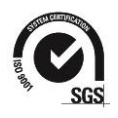

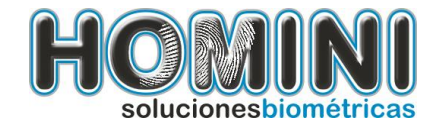

# COMO EJECUTAR EL ARCHIVO INTEGRISIGN.

- Dar doble clic al archivo.
- En el próximo pantallazo daremos clic al botón "NEXT".

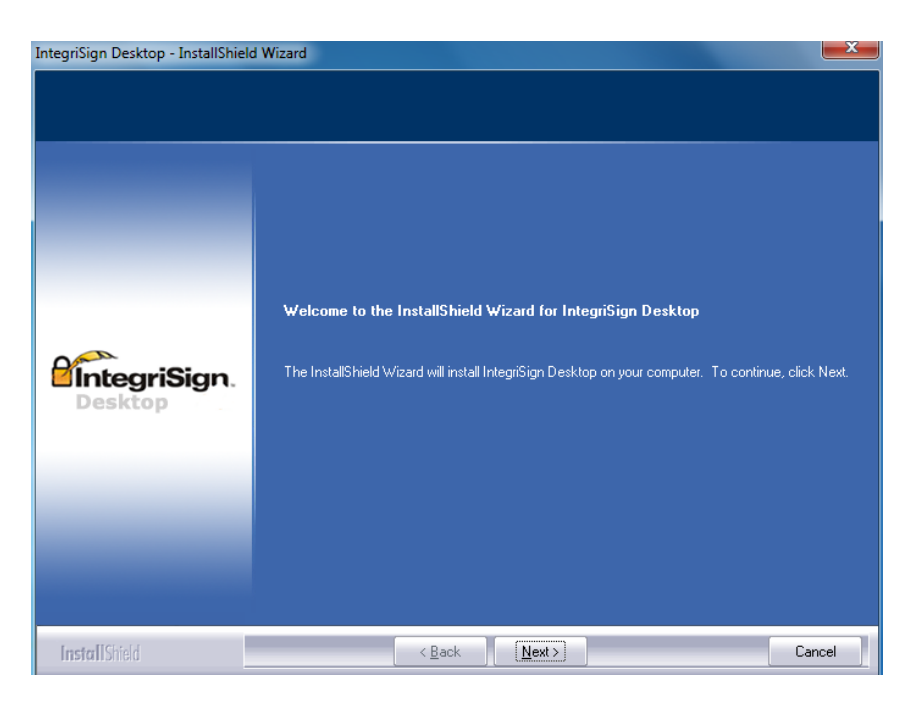

• Hacer clic en el botón "YES".

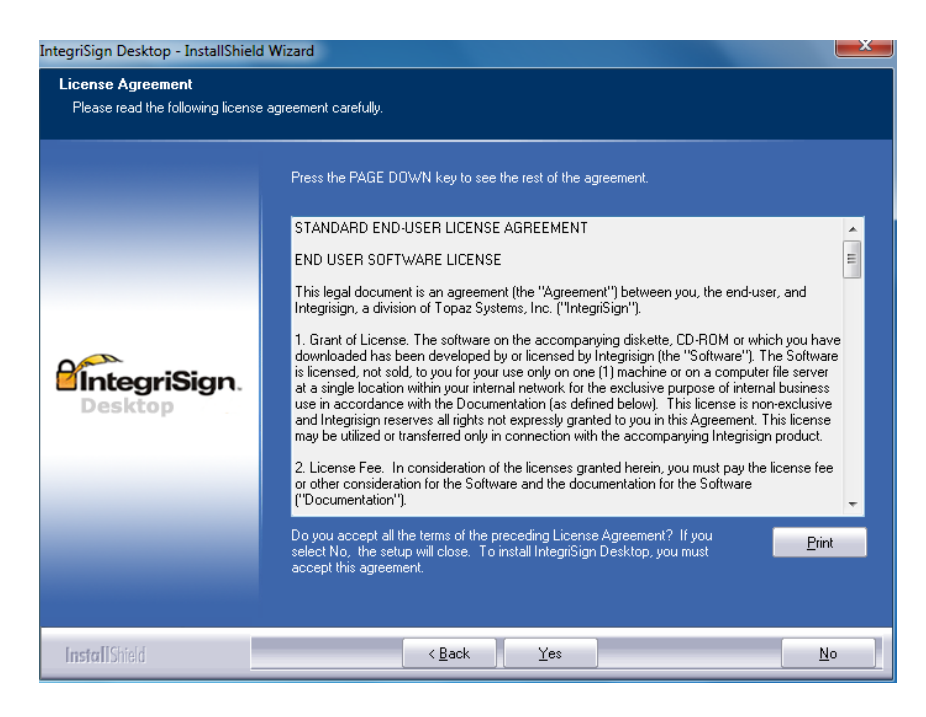

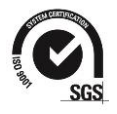

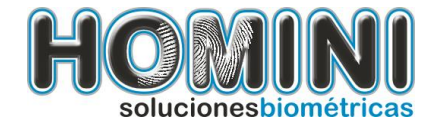

• En esta pantalla daremos clic en el botón "ACEPTAR".

| IntegriSign Deskto                                                          | p - InstallShield Wizard                                                                                                    | ×             |  |  |
|-----------------------------------------------------------------------------|----------------------------------------------------------------------------------------------------|---------------|--|--|
| License Agreement<br>Please read the following license agreement carefully. |                                                                                                    |               |  |  |
|                                                                             | Press the PAGE DOWN key to see the rest of the agreement.                                                                                                    |               |  |  |
|                                                                             | STANDARD END-USER LICENSE AGREEMENT                                                                                                    | -             |  |  |
|                                                                             | IntegriSign Desktop - InstallShield Wizard                                                                                                    | E             |  |  |
| <b>Eintegr</b><br>Deskto                                                    | Setup will now install Microsoft Visual C++ 2005 Redistributable<br>Package (x86). Once this installation is completed, IntegriSign Destkop<br>installation will continue further.<br>Aceptar | ve<br>re<br>3 |  |  |
|                                                                             | or other consideration for the Software and the documentation for the Software ("Documentation").                                                                                             | ə<br>+        |  |  |
|                                                                             | Do you accept all the terms of the preceding License Agreement? If you select No, the setup will close. To install IntegriSign Desktop, you must accept this agreement.                       | it            |  |  |
| InstallShield                                                               | < Back                                                                                                    | 0             |  |  |

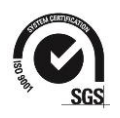

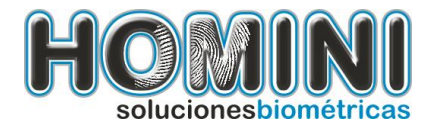

| IntegriSign Desktop - InstallShie                    | eld Wizard                                                                                                    | X            |
|------------------------------------------------------|----------------------------------------------------------------------------------------------------|--------------|
| License Agreement<br>Please read the following licen | se agreement carefully.                                                                                                    |              |
|                                                      | Press the PAGE DOWN key to see the rest of the agreement.                                                                                                    |              |
| Mic                                                  | rosoft Visual C++ 2005 Redistributable                                                                                                    | Î            |
| 1                                                    | Espere mientras Windows configura Microsoft Visual C++ 2005                                                                                                    | ve           |
| <b>IntegriSig</b><br>Desktop                         | Cancelar vare''). The Software''. The Software''. The Software''. The Software of internal business:<br>Cancelar vare vare vare vare vare vare vare va                                                                  | re<br>S<br>e |
|                                                      | may be unized or transferred only in connection with the accompanying integrisign product.                                                                                                    |              |
|                                                      | <ol> <li>License Fee. In consideration of the licenses granted herein, you must pay the license fe<br/>or other consideration for the Software and the documentation for the Software<br/>("Documentation").</li> </ol> | e<br>T       |
|                                                      | Do you accept all the terms of the preceding License Agreement? If you select No, the setup will close. To install IntegriSign Desktop, you must accept this agreement.                                                 | nt           |
|                                                      |                                                                                                    |              |
| InstallShield                                        | < <u>B</u> ack                                                                                                    | ļo           |

• Dar clic en el botón "NEXT".

| IntegriSign Desktop - InstallShield                    | Wizard                                                                 | X    |
|--------------------------------------------------------|------------------------------------------------------------------------|------|
| Customer Information<br>Please enter your information. |                                                                        |      |
|                                                        | Please enter your name and the name of the company for which you work. |      |
|                                                        | User Name:                                                             |      |
|                                                        |                                                                        |      |
|                                                        | Lompany Name:<br>Microsoft                                             |      |
| IntegriSign.                                           |                                                                        |      |
| Desktop                                                |                                                                        |      |
|                                                        |                                                                        |      |
|                                                        |                                                                        |      |
|                                                        |                                                                        |      |
|                                                        |                                                                        |      |
| InstallCital                                           | z Pack Nexts Ca                                                        | ncel |
| Installizuisia                                         |                                                                        | icei |

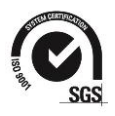

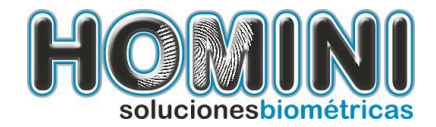

• En esta pantalla daremos clic en cada una de las pestañas "DESKTOP" Y "SDKs".

| ntegriSign Desktop - InstallShield | d Wizard                                                                                                    | ×                 |
|------------------------------------|----------------------------------------------------------------------------------------------------|-------------------|
| Select the Components you v        | want to install                                                                                                    |                   |
| Desktop                            | Select the features you want to install, and deselect the features you do not want to<br>Description<br>Desktop<br>Desktop<br>SDKs<br>27.57 MB of space required on the C drive<br>215709.44 MB of space available on the C drive | install.<br>Suite |
| InstallShield                      | < <u>B</u> ack <u>N</u> ext >                                                                                                    | Cancel            |

En donde solamente dejaremos seleccionados los siguientes ítems: "integrisign core", "capture SDK (active X)", epadlink SDK (active X)".

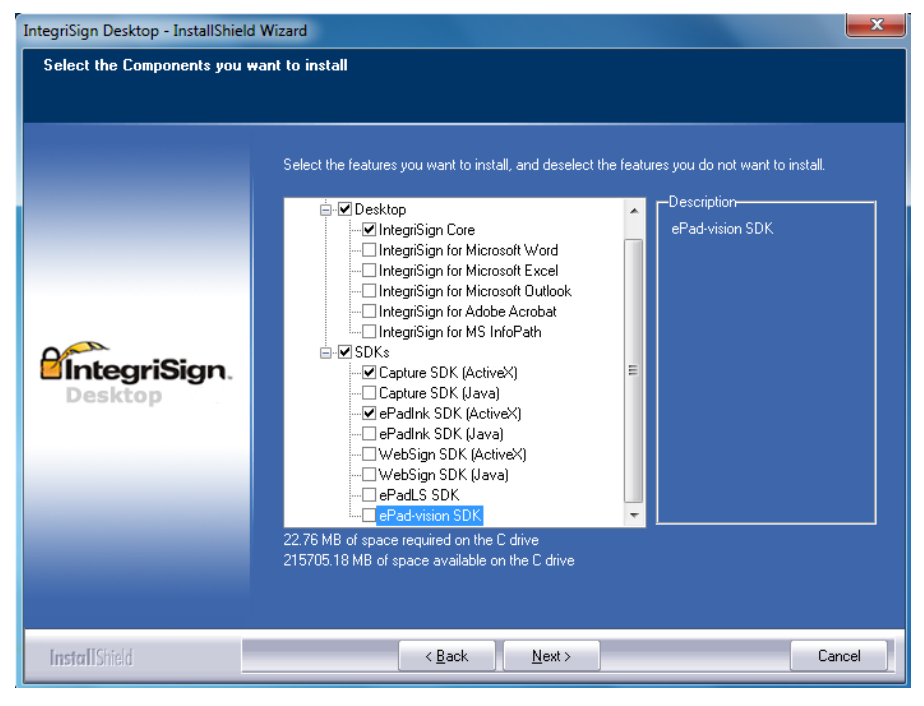

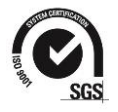

Calle 10<sup>a</sup> # 34-11 Of. 3015 Centro De Negocios 10. (574) 4036630 <u>www.homini.com.co</u> Medellín - Colombia

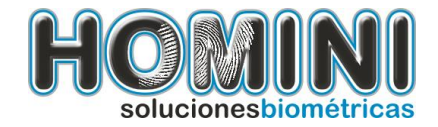

• Dar clic en el botón "NEXT".

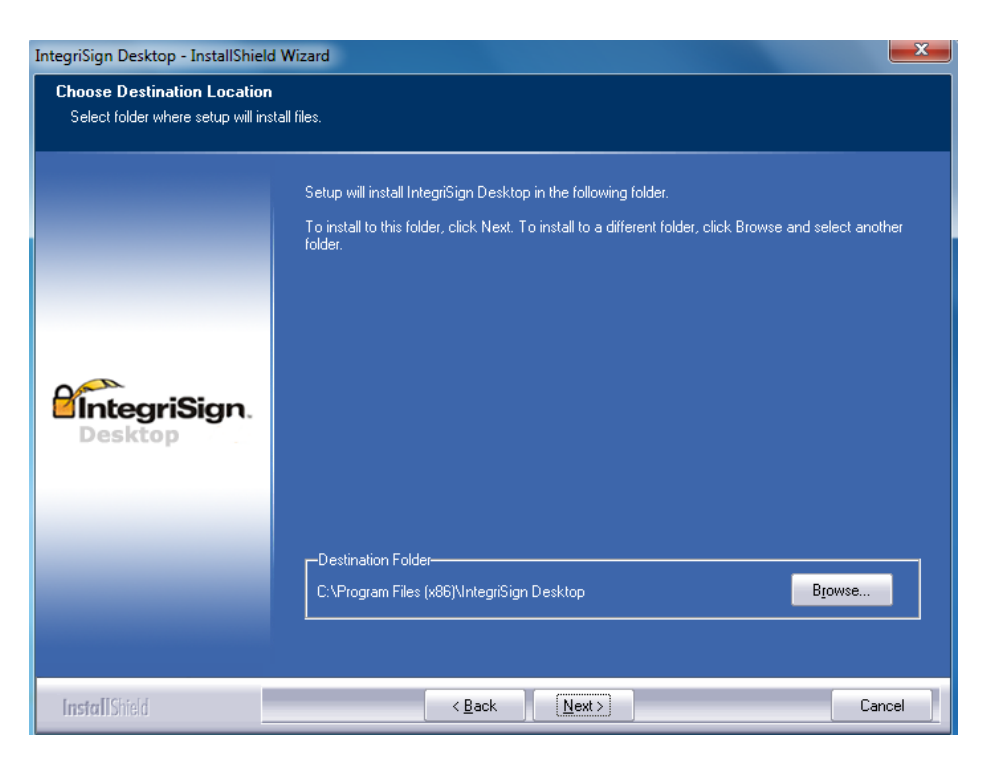

• Dar clic en el botón "NEXT".

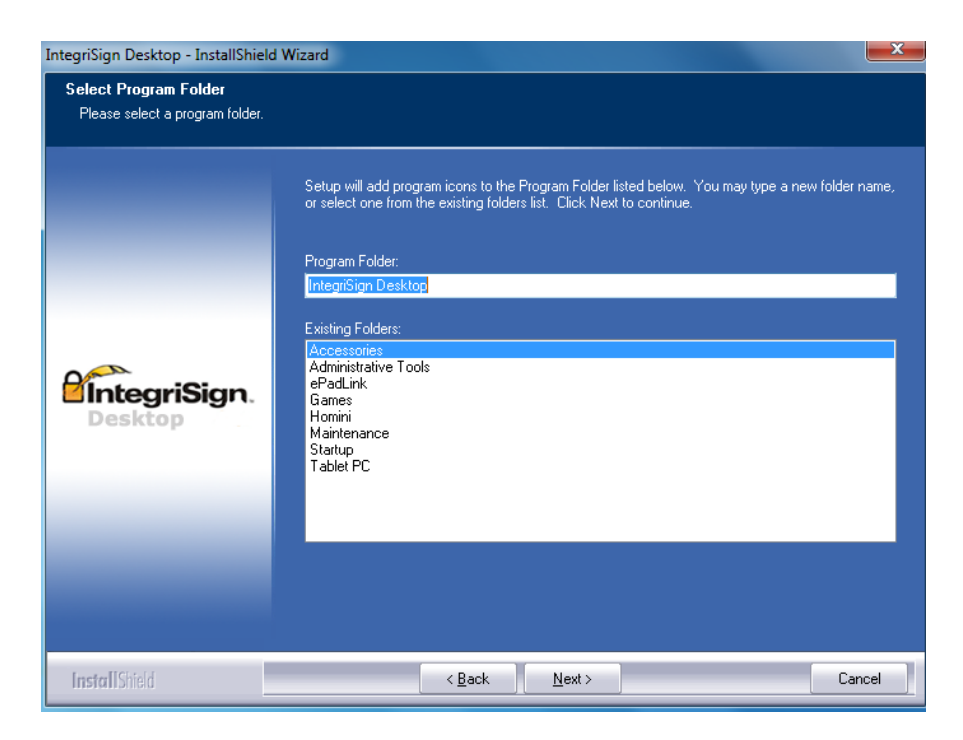

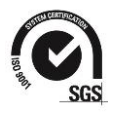

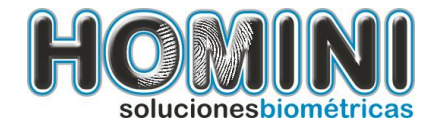

• Por ultimo haremos clic en el botón "FINISH".

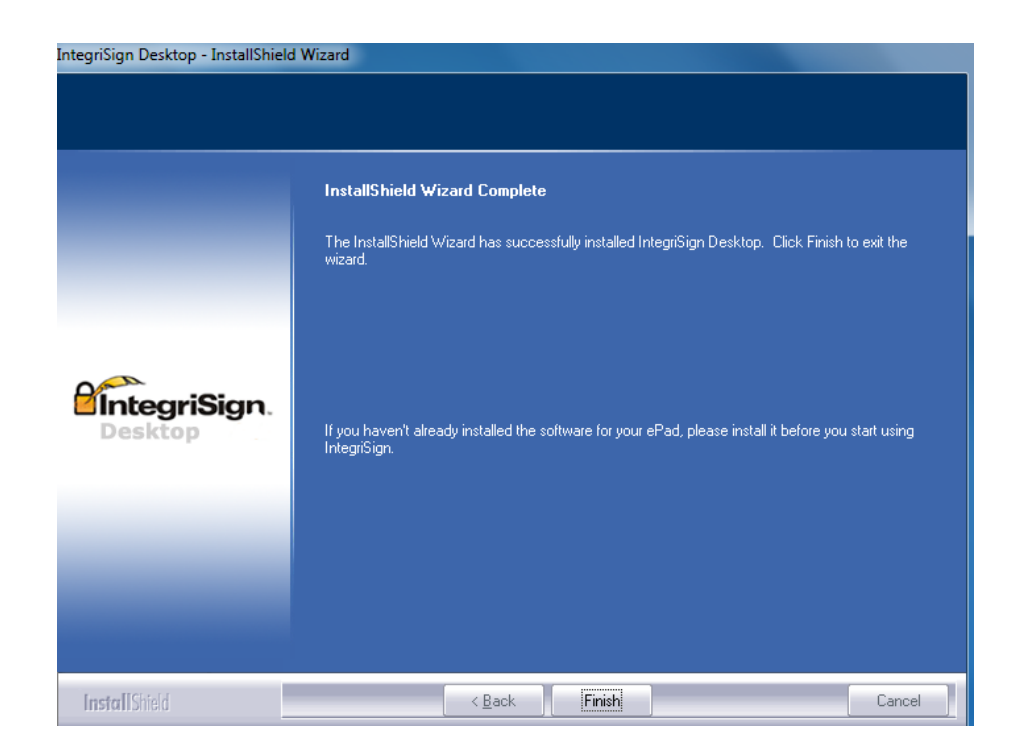

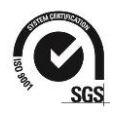

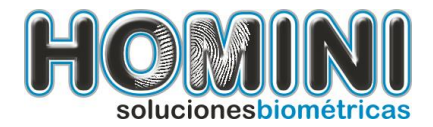

## 1.3. Para Instalar el lector de cédulas.

Para hacer la instalación del lector de cedulas debemos de descargar el controlador desde la página de Homini S.A.

- Dar doble clic al archivo llamado "Motorola\_Scaner SDK".
- Haremos clic en el botón "INSTALL".

| Motorola Scanner SDK - InstallShield Wizard                                                                                                 |                                        |  |  |  |  |  |
|----------------------------------------------------------------------------------------------------|----------------------------------------|--|--|--|--|--|
| Motorola Scanner SDK requires the following items to be installed on your computer. Clic<br>Install to begin installing these requirements. |                                        |  |  |  |  |  |
| Status                                                                                                    | Requirement                            |  |  |  |  |  |
| Pending                                                                                                    | Motorola CoreScanner Driver v1.00.0018 |  |  |  |  |  |
|                                                                                                    | Install Cancel                         |  |  |  |  |  |

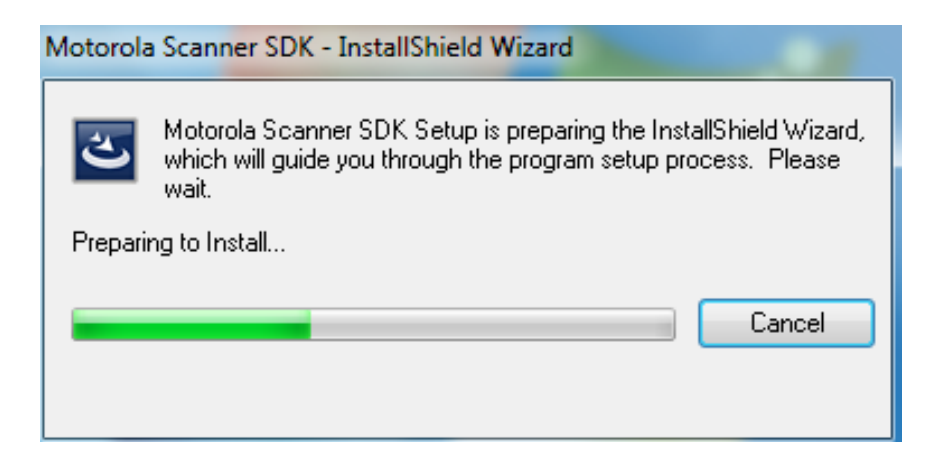

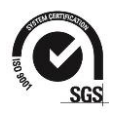

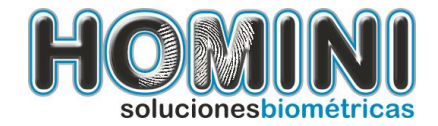

• Dar clic en el botón "NEXT".

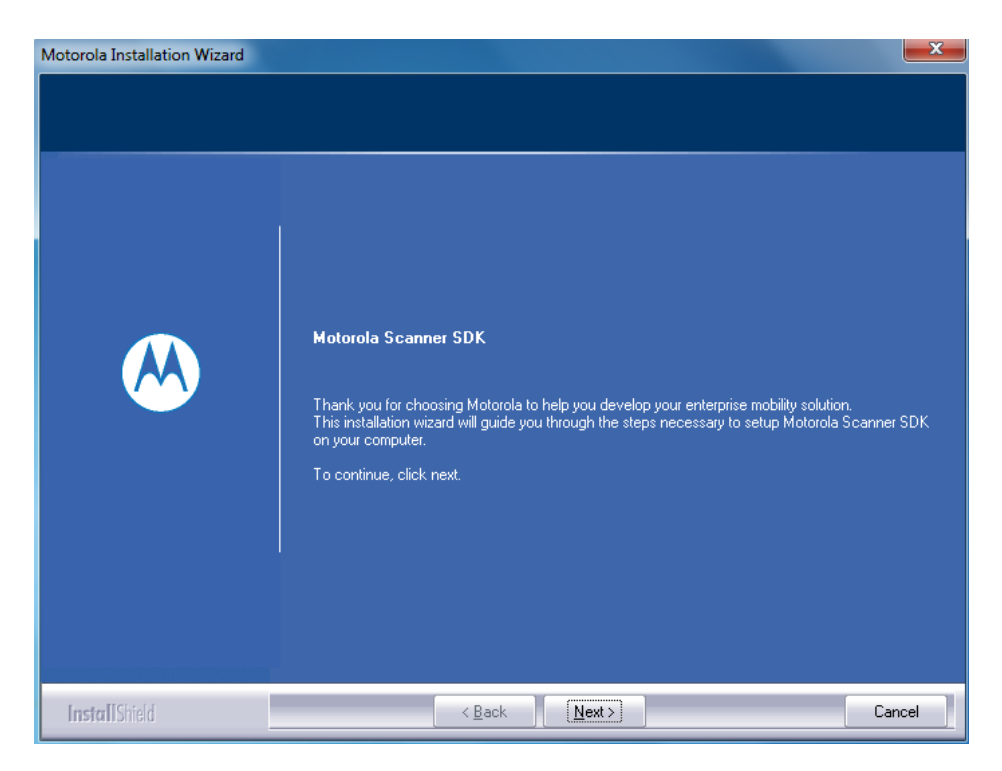

• Hacer clic en el botón "YES".

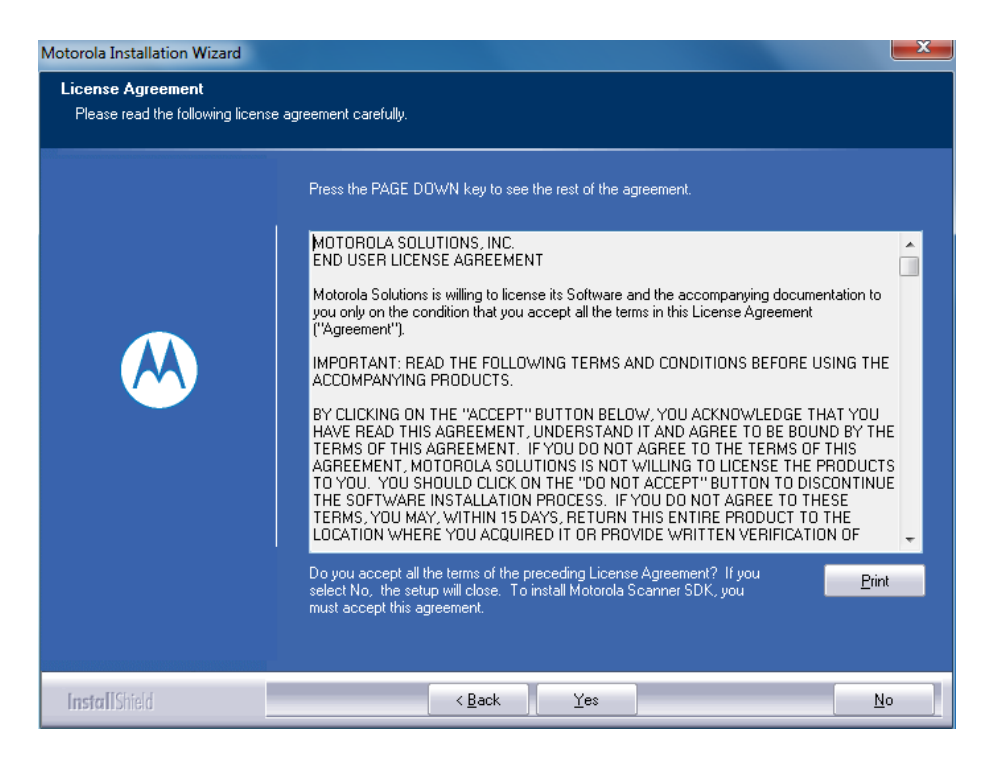

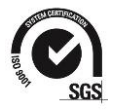

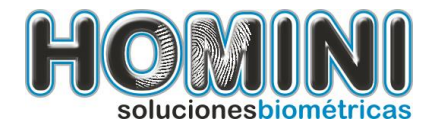

• en esta pantalla seleccionaremos la opción "Complete" y daremos clic al botón "NEXT".

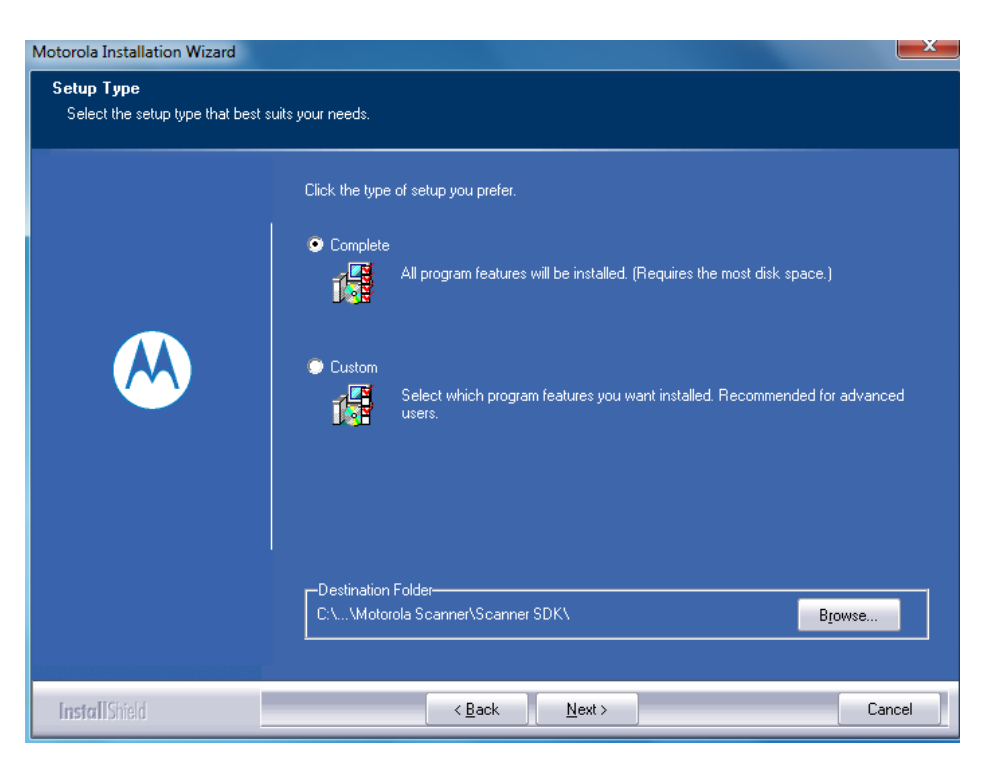

• Dar clic en el botón "NEXT".

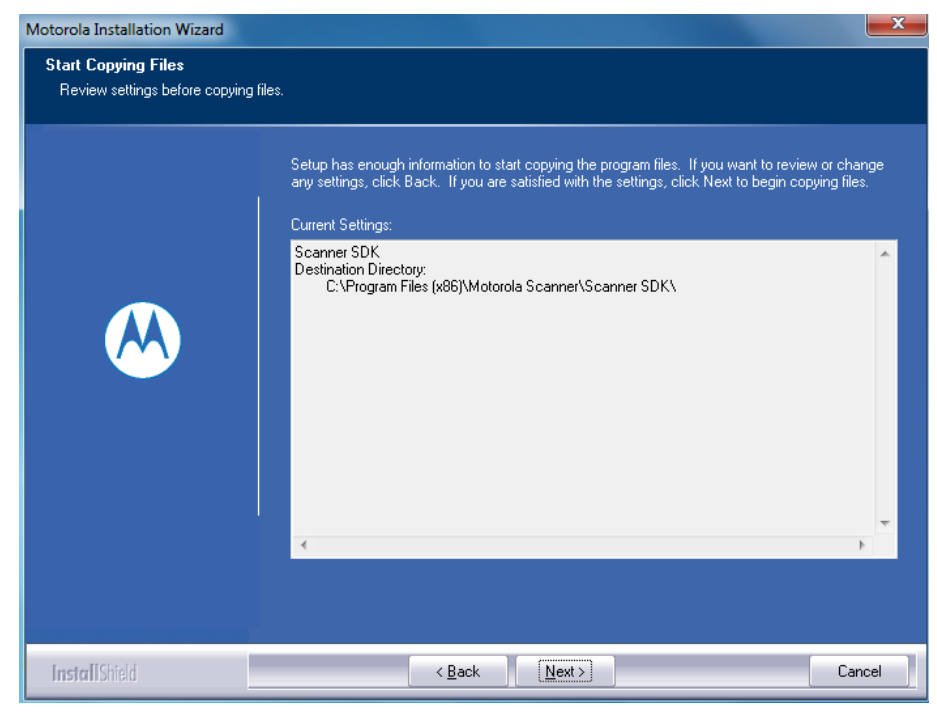

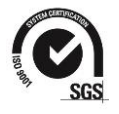

Calle 10<sup>a</sup> # 34-11 Of. 3015 Centro De Negocios 10. (574) 4036630 www.homini.com.co Medellín - Colombia

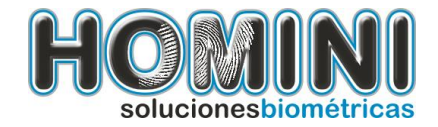

• Por ultimo haremos clic en el botón "FINISH".

| Motorola Installation Wizard  |                                                                      |  |  |  |  |  |  |
|-------------------------------|----------------------------------------------------------------------|--|--|--|--|--|--|
|                               |                                                                      |  |  |  |  |  |  |
|                               |                                                                      |  |  |  |  |  |  |
| InstallShield Wizard Complete |                                                                      |  |  |  |  |  |  |
|                               | Setup has finished installing Motorola Scanner SDK on your computer. |  |  |  |  |  |  |
|                               |                                                                      |  |  |  |  |  |  |
|                               | ☑ I would like to view the ReadMe file                               |  |  |  |  |  |  |
|                               |                                                                      |  |  |  |  |  |  |
|                               |                                                                      |  |  |  |  |  |  |
|                               |                                                                      |  |  |  |  |  |  |
|                               |                                                                      |  |  |  |  |  |  |
|                               |                                                                      |  |  |  |  |  |  |
|                               |                                                                      |  |  |  |  |  |  |
| InstallShield                 | < Back Finish Cancel                                                 |  |  |  |  |  |  |

**NOTA:** si usted tiene un lector de cedulas debe configurar la pistola con la siguientes indicaciones.

- Conecte el dispositivo al equipo.
- Configure la pistola con los siguientes códigos de barras, lea uno a uno y espere que la pistola se reinicie.

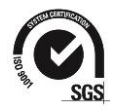

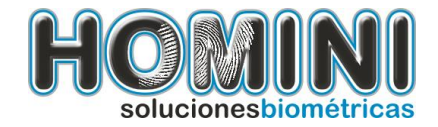

# Set Defaults

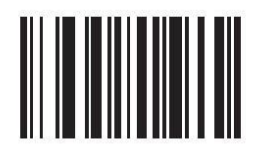

ESTABLECER CONFIGURACIÓN PREDETERMINADA

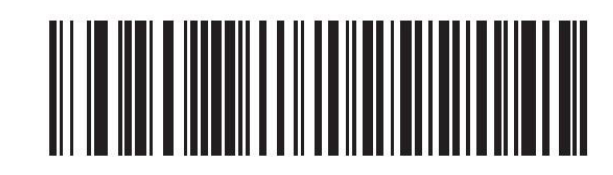

PORTATIL USB DE IBM

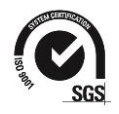

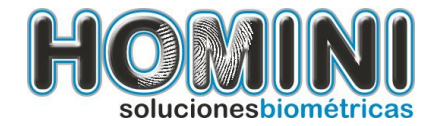

# 1.4. Para Instalar la cámara digital.

Para realizar la instalación de la cámara digital, siga los siguientes pasos:

- Asegúrese que la cámara esté conectada.
  - Ingrese por favor al siguiente link: <u>http://www.logitech.com/assets/45920/hd-pro-webcam-c920-quick-start-guide.pdf</u>
  - diríjase a las páginas 20, 21, 22, 23,24.
  - Si usas la cámara Web con Windows<sup>®</sup> 7 o Windows Vista<sup>®</sup>, debes instalar Software de cámara Web Logitech<sup>®</sup>, disponible en: <u>https://www.logitech.com/downloads</u>

**Configurar la cámara:** Si es necesario en algunos casos, puede ser necesario ajustar la cámara, brillo, contraste etc. Puede usar la herramienta de "configurar la cámara" para realizar los ajustes.

| Homini                     |  |  |
|----------------------------|--|--|
| 📷 Configurar camara        |  |  |
| 🔑 Software de pruebas V.5H |  |  |
| 퉬 Manuales                 |  |  |

Después de darle clic al link de configurar cámara nos saldrá la siguiente pantalla: Ahí elegiremos la cámara HD Pro Webcam C920 y seleccione el botón aplicar y después aceptar.

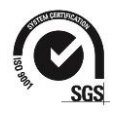

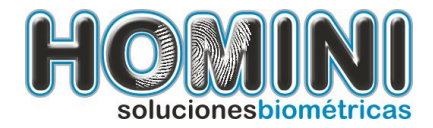

| Origen de vídeo                     |          |  |  |  |  |
|-------------------------------------|----------|--|--|--|--|
| Origen de la captura                |          |  |  |  |  |
| Mic ps off                          |          |  |  |  |  |
| Seleccione un dispositivo de vídeo: |          |  |  |  |  |
| Webcam                              | <b>•</b> |  |  |  |  |
| HD Pro Webcam C920                  |          |  |  |  |  |
| webcam                              |          |  |  |  |  |
|                                     |          |  |  |  |  |
|                                     |          |  |  |  |  |
|                                     |          |  |  |  |  |
|                                     |          |  |  |  |  |
|                                     |          |  |  |  |  |
|                                     |          |  |  |  |  |
|                                     |          |  |  |  |  |
|                                     |          |  |  |  |  |
| Aceptar                             | Aplicar  |  |  |  |  |

Inmediatamente después de haber dado clic al botón aceptar, nos aparecerá la siguiente pantalla en donde escogeremos la opción configurar.

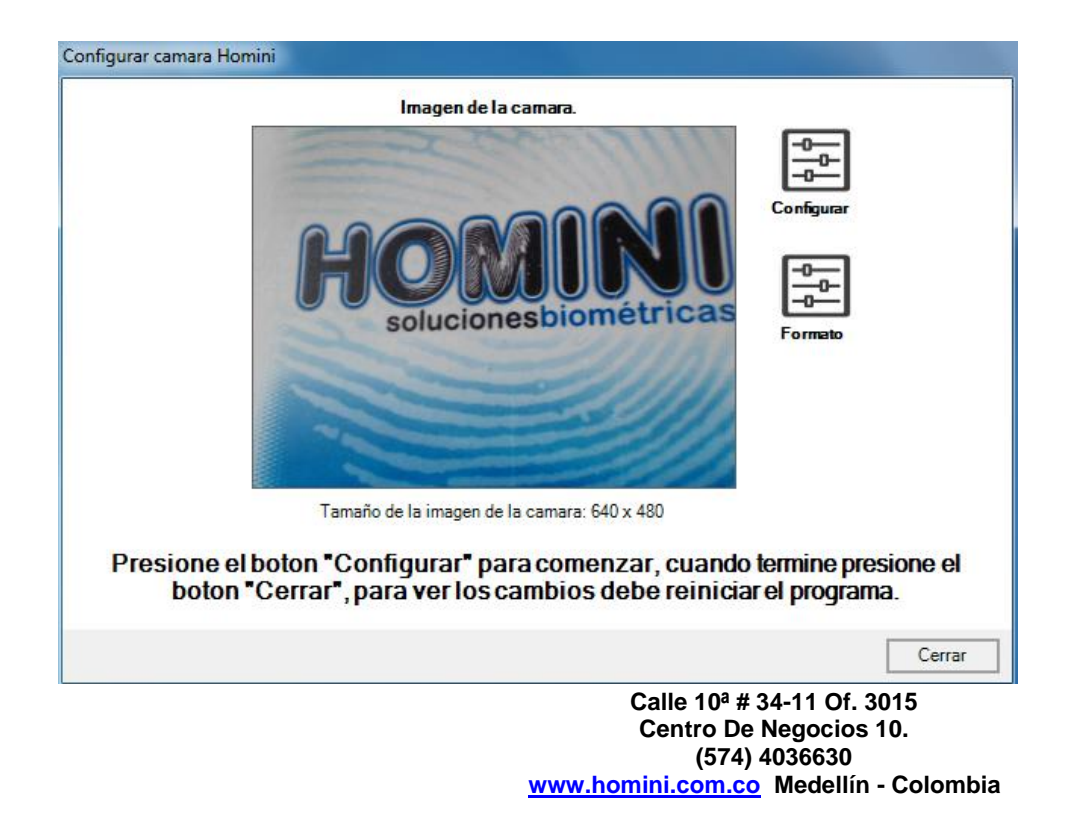

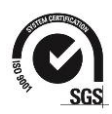

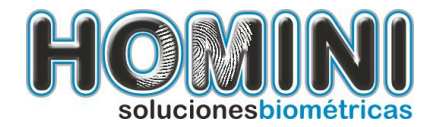

| Configurar camara Homini |                                |                                      |                  |  |  |
|--------------------------|--------------------------------|--------------------------------------|------------------|--|--|
| ſ                        | Origen de vídeo                | per de la company                    | ? ×              |  |  |
|                          | Origen de la captura Configura | ción de dispositivo Controles de cár | Iara             |  |  |
|                          |                                | Va                                   | lor Automático   |  |  |
|                          | Brillo                         | [                                    | 128              |  |  |
| _                        | Contraste                      |                                      | 128              |  |  |
|                          | Matiz                          |                                      |                  |  |  |
|                          | Saturación                     |                                      | 128              |  |  |
|                          | Nitidez                        |                                      | 128              |  |  |
|                          | Balance de blanco              |                                      | 4159             |  |  |
|                          | Gamma                          |                                      |                  |  |  |
|                          | Componente de luz de           |                                      |                  |  |  |
|                          |                                | Predeterminada                       |                  |  |  |
| Presi                    |                                |                                      | sione el         |  |  |
|                          |                                |                                      | a.               |  |  |
| _                        |                                |                                      |                  |  |  |
|                          |                                | Aceptar Cancela                      | r Aplicar Cerrar |  |  |
|                          |                                |                                      |                  |  |  |

Se realizan los cambios necesarios y por ultimo clic en el botón aplicar y en el botón aceptar.

# 2. Probar la instalación.

Para probar que todo quedo bien instalado siga los siguientes pasos:

• Ejecute el programa de pruebas, ubicado en el menú de inicio, homini.

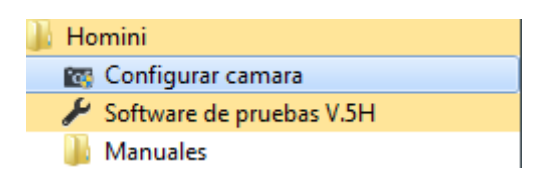

• Seleccione la opción que desea probar: Huellas, Firma, Foto, Biométricos y presione Matricular.

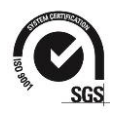

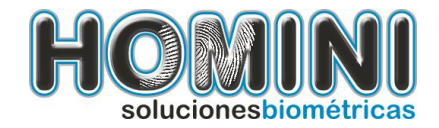

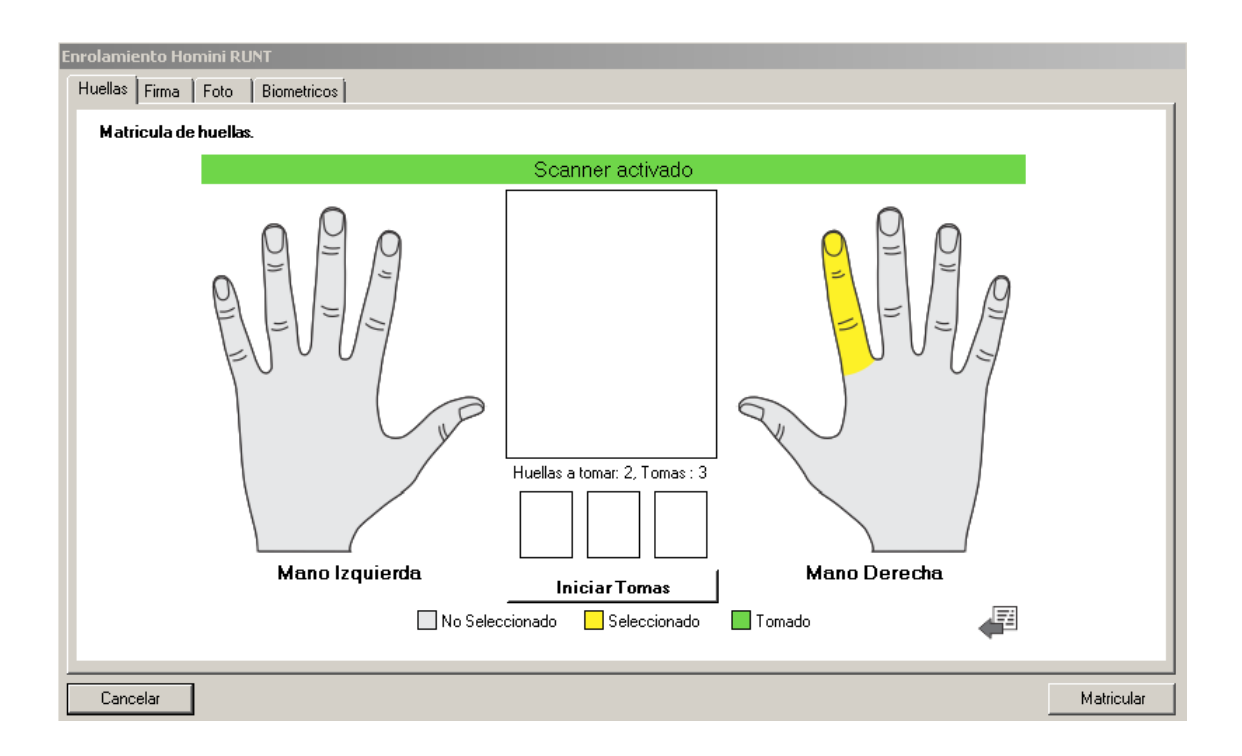

Debería poder ver la siguiente pantalla, cuando seleccione la opción de huellas.

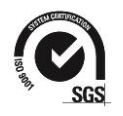